# ファクシミリ・クラブ 展示説明

 ・maile fax@jk1ewy.sakura.ne.jp web <a href="http://www.jk1ewy.sakura.ne.jp/club/clubindex.htm">http://www.jk1ewy.sakura.ne.jp/club/clubindex.htm</a>

 当クラブの主な目的は、アマチュア・ファクシミリの技術向上とアマチュア・ファクシミリ愛好者相互の友好の増進です。

す。

### カラーFAXの自動受信と自動停止が可能な NuP-FAX

#### 自動起動と自動停止

気象FAXやひまわりの衛星から雲写真などの送信には、画像

が送られる前に起動信号が、画像 の後には停止信号が付けられてい ます。これにより、自動的にファ クシミリ受信機が動作と停止を繰 り返し、次々と送られてくる画像 を適切に受信記録することが可能 です。

MuP-FAXもこれに対応してい

ミリも可能なMuP-FAX基板

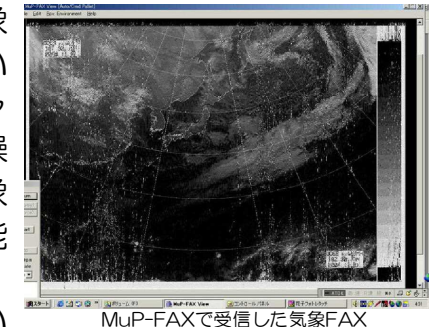

MuP-FAX C受信しに気象FAX

ます。コントロール画面の設 定により、自動受信、自動記 録、自動停止を選択すること ができます。

#### 実際に電波に乗せて実演

会場では自動起動信号と停止信号が付与されたされたファクシミリ信号を1台のMuP

-FAXから送出し、トランシーバーのマイク端子に入れて実際に 送信しています。もう1台のトランシーバーとMuP-FAXで実際 に受信しています。

#### モニター画面

MuP-FAXは、パソコンで 高解像度のアマチュア・ファ クシミリの送受信をするため のシステムです。年々ソフト に改良が加えられ洗練された ものに進化しつつあります。 現在ではカラー画像の送受信 が可能になっています。また、 受信画像の表示WINDOWの サイズが自由に変更できま す。

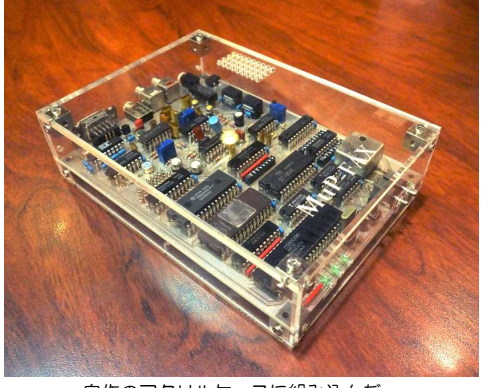

自作のアクリルケースに組み込んだ

1024×768以上のディスプレーでも横位置ならフルサイズの画像をほぼそっくり表示できます。

## マルチプラットフォームに対応 Fldigiでファクシミリ送受信

Fldigi」はwindows10はもちろんLinuxやMac、あるいはRa spberry piなどでも動作させられるマルチプラットフォームの 完全なフリーソフトです。W1HKJによって開発されたものでP SK、RTTY、MT63、FAXなどの各種の送受信に対応していま

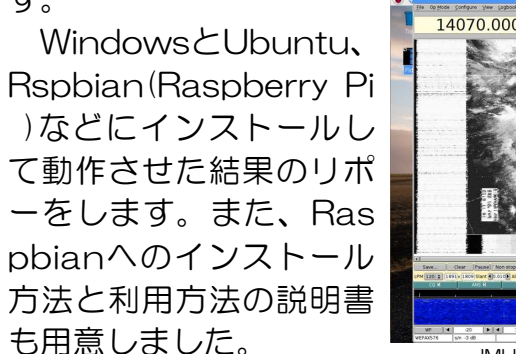

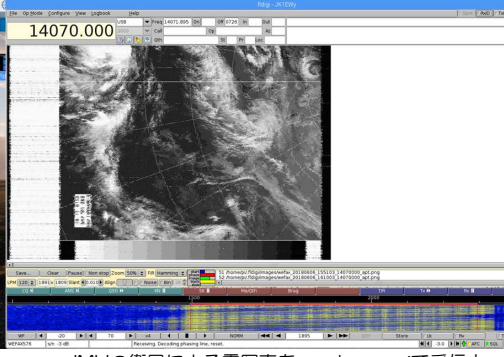

JMHの衛星による雲写真をraspberry piで受信中

### ラズパイZero WでFldigi 高精細モニターに組み込む

単体なら1,300円程度で購入できる「Raspberry Pi Zero W」 にマルチプラットフォームのハム用ソフト「Fldigi」をインスト

ールしてアマチュア・ファクシミリ の送受信に使おうというものです。 「Raspberry Pi Zero W」はケー スに入れたとしてもあまりにも小型 であるが故に各種ケーブルを接続す ると扱いに困ることがあります。な

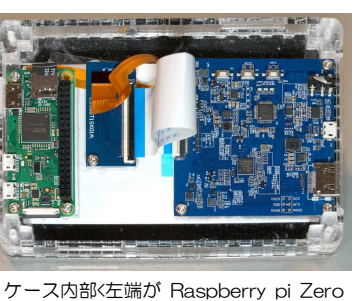

右はインターフェース基板

ずJMHを受信してみたその時の様子を映像にまとめました。

<u>https://youtu.be/dwtjWrKvHT8</u>でご覧いただけます。右上の QRコードでもアクセスできます。

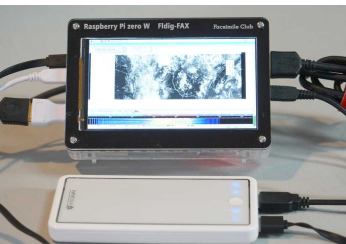

らばと小 Raspberry pi Zeroを組み込んだ高精細モニ ター、バッテリーで動作している 型モニタ

ーのケースに組み込むことを考えました。モニターは実質1920×1080ドット表示ができる「SHARP製5.5インチ高精細CGシリコン液晶パネル」を用い、ケースはアクリルで自作しました。出来上がったところで取り敢え

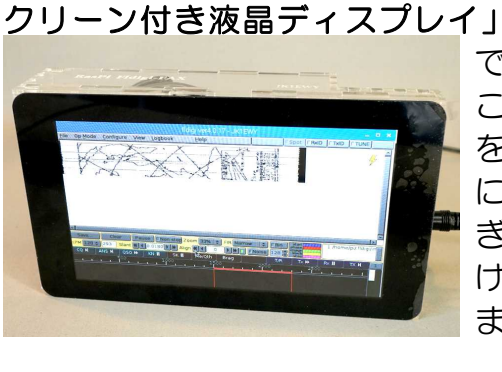

(抜粋)

運用ができそうです。

### ラズパイ3BでFldigi 3.5インチモニターを組み込む

Fldigiをインストールしたラズパイ3Bのケースに3.5インチの モニターを組み込んだものです。モニターはタッチスクリーン搭 載です。キーボードとマウスなしでも 操作できます。これにカメラを接続す れば、移動運用にも使えるということ でwebカメラ用のソフトと画像処理ソ フトをインストールしてあります。レ

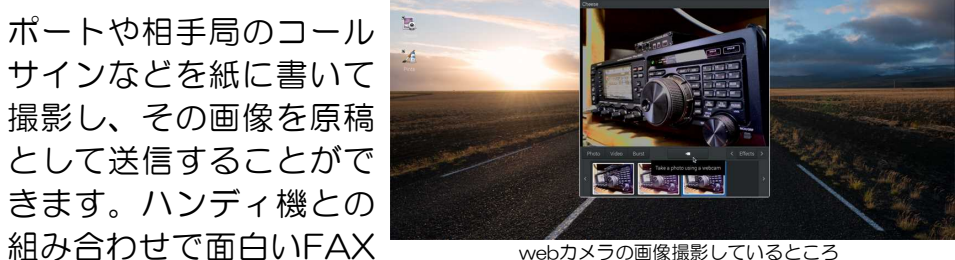

HDMIコネクターに外部モニターを接続することも可能です。

### ラズパイ3BでFldigi ラズパイ用7インチモニターに組み込む

前の2つはモニターとラズパイとの接続はHDMIですがこちら

はDSIで基板とディスプレイをフ ラットケーブルで直結できます。 ディスプレイとラズパイを同一ケ ースに収める場合内部で完結でき ます。しかし使用できるのは「Ra spberry Pi用 7インチ タッチス クリーン付き液晶ディスプレイ」

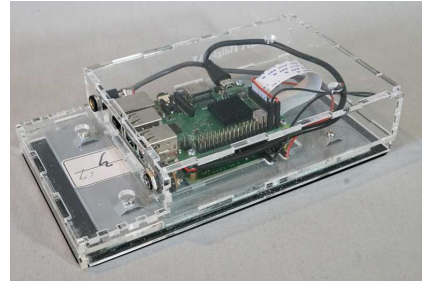

で1種類しかないのが難点です。 これと「raspberry pi 3B+」 を用いて自作のアクリルケース に収めてみました。電源をつな ぎトランシーバーと接続するだ けでFAXの送受信が可能になり ます。

### MULTIPSKでファクシミリ 送受信が可能

F6CTEが開発したそれこそマルチモードのソフトウェアで す。PSK、SSTV、そしてFAXなどの各種の送受信に対応して います。メニュー画面からも分かるように主眼はRTTYに置かれ ていますが、他のモードも十分な機能を備えています。

FAXでもアマチュアモードと気象FAXのモードを備えており、 アマチュアモードの送信も可能です。難点は位相整合が白信号に 設定されていることです。

設定画面には多数の項目が表示されているのでどれをどのよう

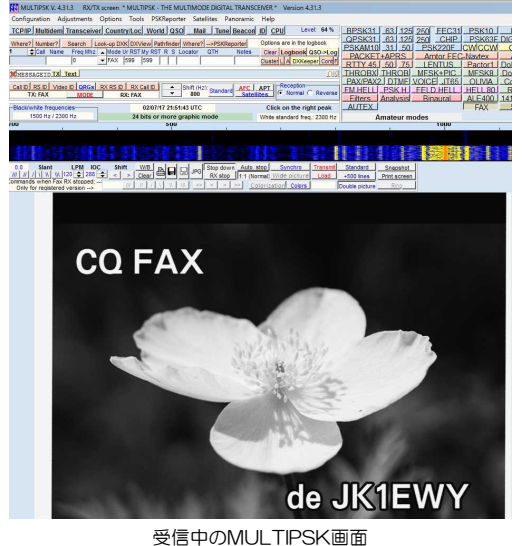

に設定すれば良いのかわかり にくい印象がありますがFA Xに使用するのはごく一部の 限られた部分です。

説明が英語で読みにくいの でFAXに関する部分だけを 日本語に翻訳したものを用意 しました。それを元に簡単な 取扱説明書を作ってありま す。

#### MY81SPK02M2

スマホやタブレットでファクシミリを受信したりあるいはSS TVを受信したりするためには、マイク入力端子に受信機からの オーディオ信号を入れる必要があります。有線のヘッドセットを 使えるタイプのスマホやタブレットになら4pのプラグを用いて 接続することが出来ますが、中にはマイク入力端子がないものも あります。その場合、ブルートゥースを利用すると無線で信号を 送り込むことが出来ます。

ブルートゥースで受信機と接続

FAX • SSTV用

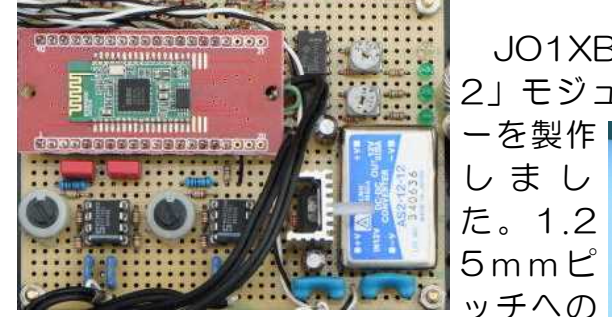

変換基板に搭載して組み上げています。 それを更に発展させオーディオ機器と しても使用可能なものに仕上げたのが ブルートゥースオーディオアダプター です。

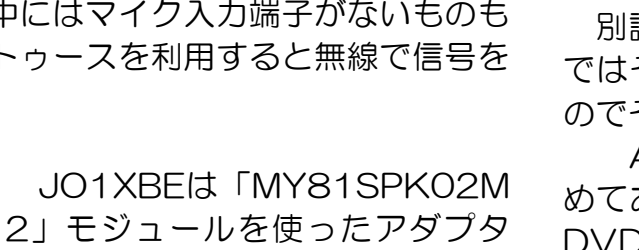

た。

めてあります。 みることができます。

うにしてあります。 ービルハム1991年から2000年3月の 最終号までです。

スキャナーで読み込んでPDF化して 右の写真のようにwebブラウザーのメ ニューで目的のファイルを選択できるよ うにすると多年度にわたるCQ誌も簡単 に見渡せます。各号の目次、年ごと12 月号に掲載される総目次など、別個に取 り出し目的の記事を探しやすくしてあり ます。(JH2EIB)

## FAXの電波形式と付属装置の諸元

ファクシミリは、機種によっていくつかのモード(副搬送波の 変調の方式)が有ります。接続する送信機の変調方式との組み合 わせで電波形式が変わってきます。ファクシミリに指定される電 波の形式と機器などの関係をわかりやすく一覧にしてあります。

### SCU-17とFAX USBでトランシーバと接続

ファクシミリはもちろんですがSSTVなどのパソコンを利用し た運用にはトランシーバとの接続にインターフェースを用意する

必要があります。PCとト ランシーバそれぞれに音声 入出力端子を接続し、トラ ンシーバ側ではマイクとP Cからの入力の切り替えも 必要になります。

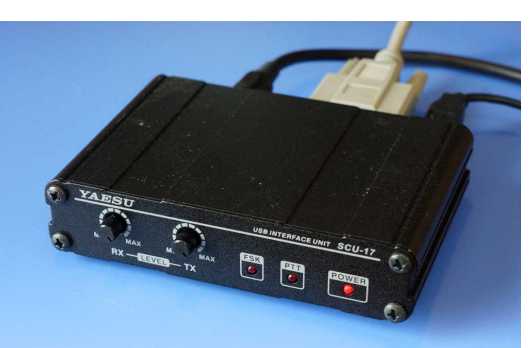

YaesuØSCU-17はUS B-DAC/ADCとして機能

し、そのインターフェースの役割を果たしてくれます。Yaesu の対応するトランシーバなら専用ケーブル1本で接続が可能で す。非対応のトランシーバでも入出力別々に接続する端子が備わ っています。

会場ではYaesuのトランシーバとMULTIPSKを用いて送受信 動作の実演を行います。

音声の入力はCANONコネクタを用いた並行型、LR2チャンネ ルのアナログVUメータまで備えた本格的なものです。FAXやS STVに使用するのは贅沢なものに仕上がっています。残念なが らこのチップは技適マークがないので実験室内での使用に限られ てしまいます。

KeianのWintab7 (windows10) で実演しています。

### マジックアイで表示する チューニング・インジケーター

レトロな感じのチューニング・インジケーターです。中国製の 6E2というマジックアイを使いました(秋葉原aitendoで1本9 00+税)。左側が1500Hz、右側が2300Hzを表示します。受 信機でファクシミリの信号が正しく復調(ゼロイン)されたとき に光る部分が中央で閉じます。本機はDC12Vで動作します。マ

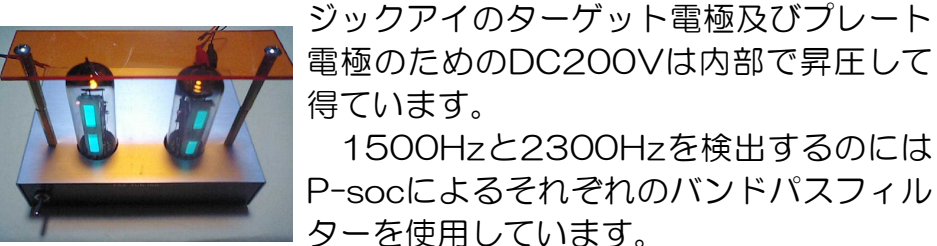

得ています。 1500Hzと2300Hzを検出するのには P-socによるそれぞれのバンドパスフィル

### ファクシミリ入門

最近ではCQ誌の記事に取り上げられることもなくなったアマ チュア・ファクシミリ、実際に運用する局もほとんどなく、忘れ られつつあるモードです。ファクシミリはどのようなものなのか、

画像を送受信する原理について、以前「画 像通信入門」に書いた記事のこの部分を 復刻する形でテキストを作成してみまし

別誌「アマチュア・ファクシミリ入門」 ではその概略と使用機ついて触れている のでそちらと併せてご覧ください。 A4版10ページ(表紙含む)にまと めてありますす。また、これは、FAX DVD-ROMの資料集の中にもPDFで収

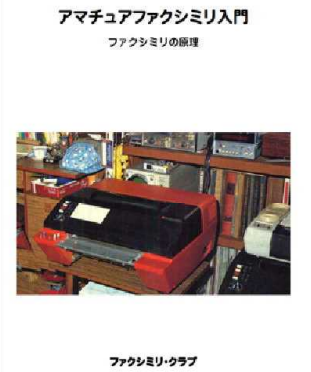

タブレットPCとパソコンにも保存してあるのでお好きな形で

### CQ誌バックナンバーの整理 ますます充実

タブレットPCの性能と内蔵メモリの大容量化、更にSDカード あるいはmicroSDカードの低価格化などにより大量のデータを 保存することができるようになりました。これまでパソコンでの み展示してきたバックナンバーをタブレットPCでも見られるよ

展示しているのは「CQ誌創刊号から49号まで」と「1989 年から2018年の8月号まで」それにモ

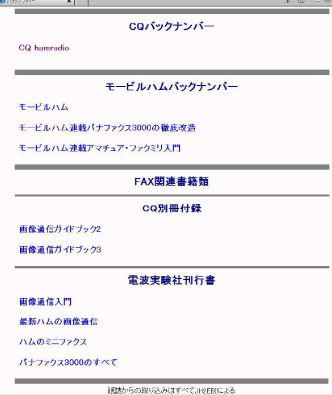

|   | 電波の型式                                                                       | ファクシミリの変調方式と送信機との関係                                          | 変調の方式                     | 該当するファクシミリ機器                                                                                               |
|---|-----------------------------------------------------------------------------|--------------------------------------------------------------|---------------------------|----------------------------------------------------------------------------------------------------|
| 1 | F3C                                                                         | 周波数重調(FM)のファクシミリ信号を、SSB送信<br>機、またはFM送信機のマイク述子に入れる場合          | 副搬送波周波数变质                 | PCを利用したファクシミリ<br>アマチュアモードに改造した機械<br>パナファクス3000のP1000モード<br>パナファクス3000のP2000モード<br>パナファクス2000<br>パナファクス2000 |
| 2 |                                                                             | 残留倒尋波振幅変調(AM-VSB)のファクシミリ信号<br>を、SSB送信頼のマイク環子に入れる場合           | 削搬送波残留侧带波<br>振幅变顶         | パナファクス3000のパナ3000モード<br>パナファクス4000のパナ3000モード<br>パナファクス4500のパナ3000モード                                       |
| 3 |                                                                             | 残留倒著波振幅支調(AM ーVSB)のファクシミリ信<br>号を、FM送信機のマイク培了に入れる場合           | 副搬送波残留侧带波<br>板幅支顶         | パナファクス3000のパナ3000 モード<br>パナファクス4000のパナ3000 モーード<br>パナファクス4500のパナ3000 モーード                                  |
| 4 |                                                                             | 残留倒巻波振幅。位相変詞(AM-PM-VSB)の<br>ファクシミリ信号をFM送信機のマイク雄子に入れる<br>場合   | 副搬送波残留倒带波<br>振幅、位相変詞      | ミニファクスのMFモード、ファインモード<br>パナファクス4500<br>パナファクス7200<br>VF10<br>その核のGI機                                        |
| 5 |                                                                             | 周波数変調、位相変調、振幅位相変調 のファクシミ<br>リ信号をFM 送信機のマイクポチに入れる場合           | 副搬送波周波数変領。位<br>相支調 系統位相支調 | GⅢ機                                                                                                    |
| 6 |                                                                             | 振幅変調(AM)のファクシミリ信号をFM送信機のマ<br>イク語子に入れる場合                      | 副搬送波振幅支阔                  | とニファクスの電話FAXモード<br>NEFAX1000S(SB)<br>VF9<br>VF10のVF9モード                                                    |
| 7 |                                                                             | 振幅変調(AM) のファクシミリ信号を. SSB 送信機<br>のマイク端子に入れる場合                 |                           |                                                                                                    |
| 8 | <ul> <li>波振幅変調(AM)または、周波数変調(FM)<br/>シミリ信号を、AM 送信様のマイク端子に入:<br/>合</li> </ul> |                                                              |                           | パナファクス3000の電話FAX<br>パナファクス1000TC                                                                           |
| 9 | D3C                                                                         | 発音倒巻波振幅、位相変調(AM-P M-VSB)の<br>ファクシミリ信号をSSB送信機のマイク端子に入れる<br>場合 | 副搬送波残留倒带波<br>振幅,位相变顶      | ミニファクスのMFモード、ファインモード<br>パナファクス4500<br>パナファクス7200<br>VF10<br>その秋のGI機                                        |

ファクシミリの免許を申請 するに当たっては付属装置の 接続と諸元とを記したものが 必要です。下のの表と共にブ ースに表示してあります。

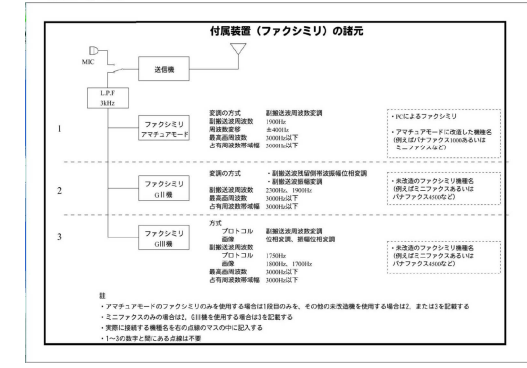

### FAX関係説明書集

これまでファクシミリ・クラブで発行してきたアマチュア・フ ァクシミリ改造、送受信の方法、付属機器の製作などの説明書を PDFファイルにし、パソコン画面上で一挙に閲覧できるように しました。

写真の目次の説明書をクリックするとそれぞれの説明書を表示 します。

それぞれの説明書の目 次でその項目をクリック すると目的の記事を表示 させることが可能です。 クラブで頒布中のFAX-D VDROMに収められてい ます。

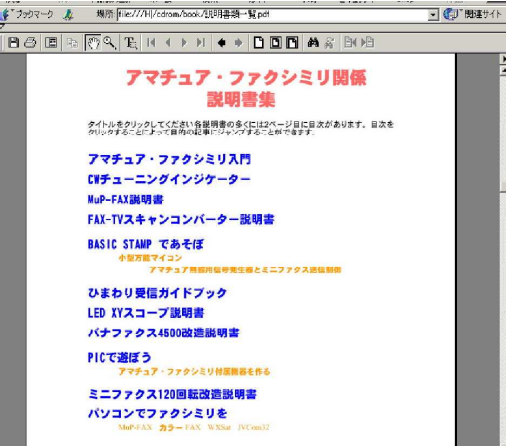

PDFファイルなのでAd obe Acrobat Readerが 必要ですが、これは無償

で配布されているので、雑誌などの付録CDかあるいはADOBE Eのホームページからダウンロードしてインストールしてくださ 61.

会場でも見られるようになっています。ご希望の方は係にお声 をかけてください。

#### CQ誌バックナンバーの整理 ますます充実

タブレットPCの性能と内蔵メモリの大容量化、更にSDカード

あるいはmicroSDカードの低価格化などにより大量のデータを

保存することができるようになりました。これまでパソコンでの

み展示してきたバックナンバーをタブレットPCでも見られるよ

CQ hamrad

モービルハム

画像通信ガイドブック

画像通信ガイドブック3

**画像通信入门** 

最新ハムの画像通信

ハムのミニファクス パナファクス3000のすべて

ァイルを選択できるようにすると多年度にわたるCQ誌も簡単に

見渡せます。各号の目次、年ごと12月号に掲載される総目次な

雑誌をばらすコツとスキャナーで読み込む方法については担当

ど、別個に取り出し目的の記事を探しやすくしてあります。

モービルハム連載パナファクス3000の徹底改造

Q誌創刊号から49号 CQ誌1992年から2014年

PDF 資料集

モービルハム 1997年から2000年

連載 パナファクス3000の徹底改造 連載 アマチュア・ファクミリ入門

モービルハム連載 パナファクス3000の徹底改造 モービルハム連載 アマチュア・ファクミリ入門

ファクシミリ・クラブ

2014年8月20日

電波実験社刊 パナファクス3000のすべて 電場実験社刊 ハムのミニファクス

モービルハム連載アマチュア・ファクミリ入門

CQバックナンバー

モービルハムバックナンバー

FAX関連書籍類

CQ別冊付録

電波実験社刊行書

うにしてあります。

います。

以前と比べて薄くなったとは

いえ、かなりな厚みのあるCQ

誌です。年月が経過するにつれ

て本箱に占めるスペースが拡大

していきます。過去にさかのぼ

ると膨大なものです。最近のP

Cの性能とハードディスクなど

の記録メディアの大容量化によ

りファイルの保存も楽になって

スキャナーで読み込んでPDF

化して右の写真のようにwebブ

ラウザーのメニューで目的のフ

者が詳しく説明いたします。

展示しているのはCQ誌1

993年から2016年の8月

号までとモービルハム199

7年から2000年3月の最終

号までです。この間のCQ

誌の記事をご覧になりたい

My Books

### 気象FAX

す。

右の写真はwebサイト

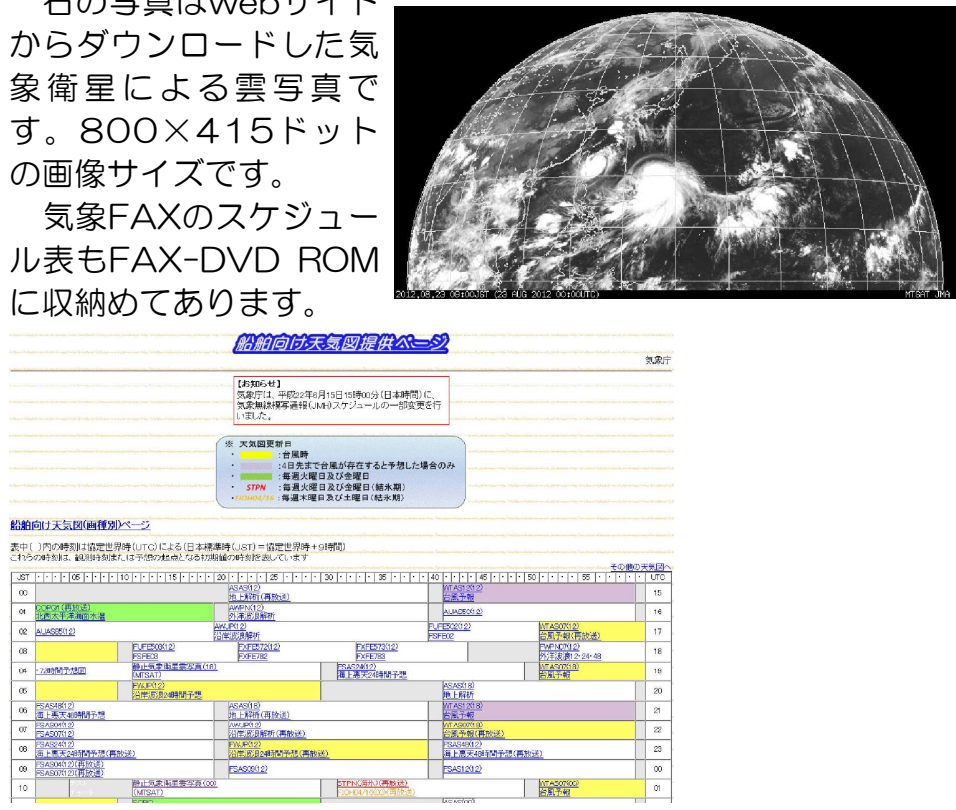

展示しているのは「CQ誌創刊号から49号まで」と「1989年 から2018年の7月号まで」 それにモービルハム1990 年から2000年3月の最終 号までです。FAX関連書籍 類もあります

BD-ROM

ます。

スピーカーからでるファクシミリの音声をタブレットのマイク 1 部分で拾ったり、ヘッドセット のマイク部分で拾っても一応受 信はできますがやはり直接ケー ブルで接続した方が明瞭な受信 画像を得られます。 受信画面の右側上部にスペア

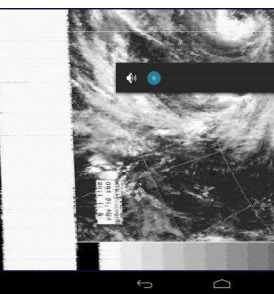

NEXUS 7でJMHを受信しているところグレ ルの表示が可能。

方は係員にお申し出くださ 61

気象FAXの放送スケジュール表は気象庁のwebサイトで見る ことができます。また、単なるスケジュール表ではなく、放送予 定項目はリンクが張られていてその画像を直接見ることが可能で

気象図を見ることが目的ならwebからデータをダウンロード するのが確実なのでしょうけれど我々としてはやはり受信機から 聞こえる音がないことには満足できない部分があります。

## タブレットやスマホでFAX受信

タブレットPCでファクシミリを受信表示します。会場ではM uP-FAXのカラー送受信を行っていますが、その信号をASUS のTF-201とGoogleのNEXUS 7でも同時に受信表示させてい

#### ナ風のチューニング・インジケーターがあるのでファクシミリの

信号が聞こえる受信機さえあ れば特別な接続をしなくでも ファクシミリ画像を表示でき るのがみそでもあります。 詳細については「HF Wea ther Fax for Android説明 書」をご覧下さい。

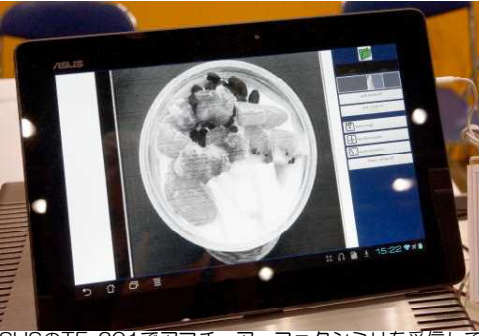

ASUSのTF-201でアマチュア・ファクシミリを受信しているところ。

### ラズパイのケースをアクリルで作る 3B用とzero用

手軽で様々な実験に使えるRaspberry pi ですが、むき出しで 使うのは何かと不便です。しかし、手頃で見た目もいいケースと

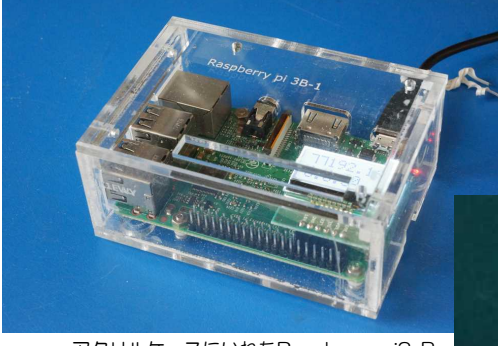

なるとなかなか見つかりま せん。そこで、レーザーカ ッターで切断してもらった 3mm厚のクリル版をパーツ として使い、ケースを組み

アクリルケースにいれたRaspberry pi3 B 立ててみました。このケース に入れた「Raspberry pi ze ro」と「Raspberry pi 3B」 およびそれらのパーツキット を展示しています。

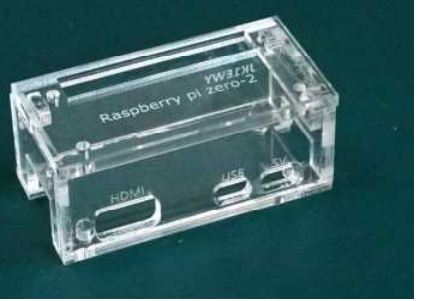

Raspberry zero用のアクリルケース

### **SCU-17とFAX** USBでトランシーバと接続

ファクシミリはもちろんですがSSTVなどのパソコンを利用し た運用にはトランシーバとの接続にインターフェースを用意する 必要があります。PCとトランシーバそれぞれに音声入出力端子 を接続し、トランシーバ側ではマイクとPCからの入力の切り替 えも必要になります。

YaesuのSCU-17はUSB-DA C/ADCとして機能し、そのイン ターフェースの役割を果たして くれます。Yaesuの対応するト ランシーバなら専用ケーブル1本 で接続が可能です。非対応のト

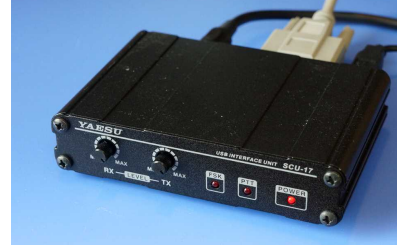

ランシーバでも入出力別々に接続する端子が備わっています。 会場ではYaesuのトランシーバとMULTIPSKを用いて送受信 動作の実演を行います。

#### RN-52

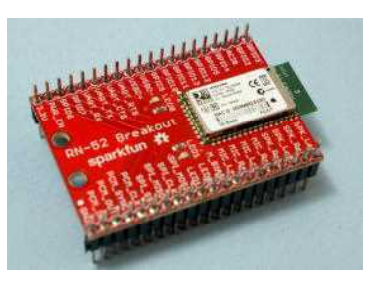

「MY81SPK02M2」には技適マー クがありません。同じようなチップで もマイクロチップ社製の「RN-52」に は技適マークがあります。RN-52の場 合はピッチ変換基板がないので1.25m mピッチに変換されたブレイクアウト 基板(Sparkfun製)を用いています。「M

Y81SPK02M2」と同様、FAXやSSTVの信号入力アダプター

として使用する分には外付け部品 がほとんど要らず、簡単に組み上 げることが出来ます。

電源はUSB端子からの供給も可 能です。アルミケースに組み込ん でありますが後ろの〇穴のおかげ で通常の使用には差し障りがあり ません。

### パナファクス1000

アマチュア・ファクシミリの原点ともいえる機械です。アマチ ュア・ファクミリのブームを引き起こしたミニファクスには及び ませんが、多くのファクミリ愛好家がこの機械を手に入れ改造し てF4(現在はF3C)の電波を出していました。

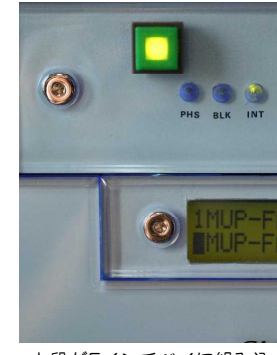

す。

可能です。

上段が5インチベイに組み込んだMuP-FAX部分で、左寄り 一への四角いボタンが切り替え制御用のプッシュスイッチ。切り 替え選択が決定されるとスイッチ内のLEDが点灯する。下の3.5インチベイにLCD表示部を組み込んである。 -FAXで受信

4 PC-FAXの送信出力をMuP-FAXで受信 5 PC-FAXで受信、PC-FAXを出力をトランシーバーへ

※PC=CUBE51 なお、PC本体とパネルとの接続は元々使われていたコネクタ ーとケーブルをそのまま流用しているのでPCには改造の手を加 えてありません。

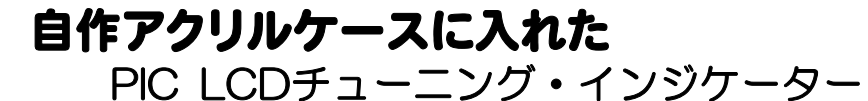

PICを利用してキャラクターLCDにバーグラフを表示させるチ

ューニング・インジケータ ーは、ハムフェアでむき出 しのまま展示していました が、今回アクリルの専用ケ ースを製作しその中に納め ました。

アクリルケースの製作方 法はラズパイのケースと同 じです。

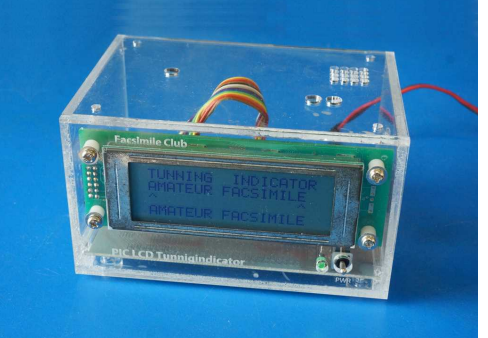

専用のアクリルケースを作った

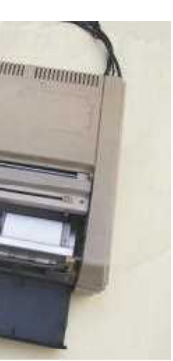

小型であること、DC12Vでも 動作することから車に積んで、 走行中にファクミリの電波を出 す局もあったくらいです。機構 も簡単で壊れにくく改造もし易 すかったといういいところずく めの機械ですが、記録紙の入手 難から現在実際に動かしている う

局はないといってもいいでしょう。

記録紙と送信原稿を同じドラムに手で巻き付けて使用します。 記録紙はA4に限られます。送信の場合はキャリアといわれる透明なA4サイズのホルダに挟むことによって小さな原稿でも使用

#### MuP-FAX CUBE51 切り替え器

キューブ型のベアボーンキットで製作した小型パソコンにMu P-FAXを組み込み、MuP-FAXの入出力をケースフロントのラ イン出力とマイク入力のジャックを利用してトランシーバーと接 続できるようにしてあります。MuP-FAXだけでファクシミリの 送信と受信をするならこのままでもいいのですが、WXSATやJ VCom32などのファクシミリソフトを使用する場合や、FAXの 信号をこれらのソフトで受信して確認する場合など、信号を切り 替えられると便利です。

切り替えはすべてCUBE51の中で行うこと、前面パネルの使用可能な部分が少ないので切り替えスイッチの数は少なくすること、切り替え表示をわかりやすくすることなどを考慮してありま

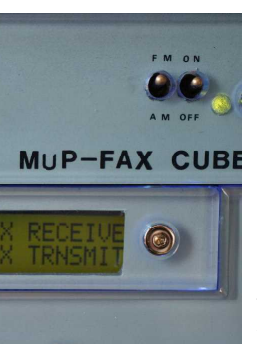

切り替えモードは次のよ うなものを設定してありま す。

MUP-FAX CUBE 1 MuP-FAXで受信、マイ クの出力をトランシーバー へ

> 2 MuP-FAXで受信、MuP -FAXの出力をトランシーバ -へ

#### オートロータリースイッチ

プッシュスイッチー個で多回路多接点のロータリースイッチを 構成することができます。プッシュスイッチを押すことによって ロータリースイッチの軸が回転します。目的の切り替え位置を表 示したときにもう一度プッシュスイッチを押すとその位置で軸の 回転が止まりその接点が接続されます。さらにもう一度スイッチ

を押すと初期状態に戻り ます。

実際にはプッシュスイ ッチでPICのプログラム を 動作 さ せ、 PIC に 接続 されたリレーを制御して います。PICとリレーの 組み合わせにより回路数 と接点数は使用するリレ

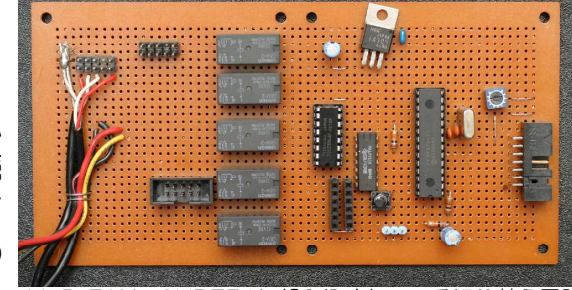

MuP-FAX CUBF51に組み込まれている切り替え回路 の基板、リレー5個が使用されている

ーとその種類、数により自由に設定することができます。

機械式のロータリースイッチでは頭が痛くなるような複雑な回 路の組み合わせの切り替えも楽に設定できます。ただしリレーの 数が増えるという難点はあります。

利点は操作部と切り替え部が離れている遠隔操作方式なので、 パネルに大きなロータリースイッチを取り付ける場所がなくても よいということです。液晶表示器やダイオード表示との組み合わ せでスマートなパネル面に仕上げることが可能な利点もありま す。

MuP-FAX CUBE51の切り替えでは8回路5接点のスイッチ を構成しています。MuP-FAX CUBE51の切り替えについては 前項を参照してください。

### CQ誌創刊号から

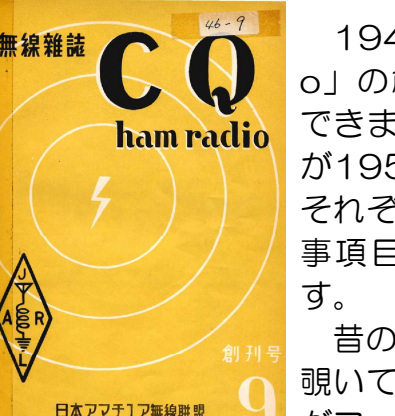

#### 1946年に創刊された「CQ hamradi o」の創刊号から49号までをPDFで閲覧 できます。更に後の分、飛び飛びではある が1954年1月号まで収められています。 それぞれの号毎に目次を別途取り出して記 事項目を確認しやすいようにしてありま

昔のCQ誌がどのようなものであったか、 覗いてみてください。元は、某クラブの方 がファイル化したもので、それを当クラブ

がHTML形式にして見易いように整理しました。 CQ誌バックナンバーの一覧の中にも含めています。

更に今回はタブレットPCでも見られるようにしてあります。 ご覧になりたい方は係にお申し付けください。

グラフィックLCDで表示する XYスコープ

秋月電子で売られている12 8×64ドットのグラフィックL CD「SG12864」」でXYスコ ープを製作しました。LCDの 制御にはAKI-80を使用してい ます。

XYスコープはRTTYでよく 使われますがファクシミリの 受信にも必須です。

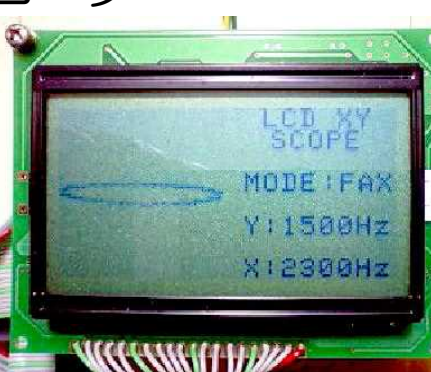

JO1XBE

Psoc を利用した チューニン・グインジケーター

をプログラムによって組み合わせ好みの機能を持ったマイコンに

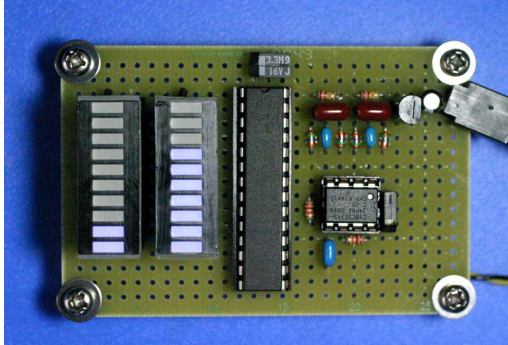

それぞれで10ポイントのLEDをレベ

ルメーター表示させるプログラムを組

あります。 さらに122×32ドット

用することができるので大変便利です。

んで

使用しています。

作るることができます。

仕上げられるPsocを利用し て、チューニング・インジ ケーターを製作しました。P soc内のバンドパスフィルタ ーを使用するので無調整で 製作することができます。

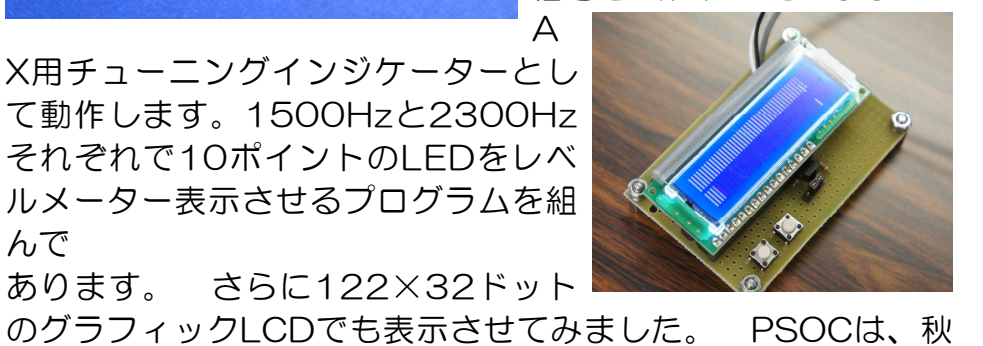

電源を接続してオーディオ 信号を入れればそのままでF X用チューニングインジケーターとし て動作します。1500Hzと2300Hz

![](_page_4_Picture_27.jpeg)

![](_page_4_Picture_28.jpeg)

す。

JO1XBE

AXを使用することが可能になります。 ターが取り付けられています。

-つのICの中に様々なモジュールが組み込まれていて、それら

葉原の秋月電子で購入可能なCY8C27443とCY8C27143を

プログラムだけを変更してCWチューニングインジケーターも

エクセルで免許申請

申請」でした。ファイルを残しておけば、次の申請のときにも流

パソコンで簡単に入力できるようにしたのが「一太郎で免許

電波の型式並び 12 に発想する国油 ロ 10M

| D 14M                   |      |  |
|-------------------------|------|--|
|                         | 18M  |  |
|                         | 21M  |  |
|                         | 24M  |  |
|                         | 28M  |  |
|                         | 50M  |  |
|                         | 144h |  |
|                         | 430h |  |
| <del></del> <del></del> |      |  |
|                         | 号    |  |

免許申請書から、事項書、工事設計書、TSSへの保証願書、

![](_page_4_Figure_36.jpeg)

局している

封筒など一切合切をパソ コンで入力し、プリント アウトできるようにして あります。

各種の入力欄では決ま り切った文言の中から選 んで入力ます。その欄を クリックするとリストが 勝関語していた場
現れ、
目的の
語句を
選ぶ

ことによって入力できます。

例えば上の画面のように事項書の電波の型式入力欄で、28M Hz帯の欄をクリックすると使用可能な一括表示型式が現れるの で該当するものを選択するといった入力が可能になっています。 また、チェックを入れるところも同様です。

会場では、実際のファイルを使用して入力を試すことができま す。ご希望の方は係員にお声をかけて下さい。

なお、現在は再免許申請の際は事項書と工事設計書の提出を必 要しません。FAX-DVDROMに収められています。

JK1EWY

#### MuP-FAXをLAN接続

MuP-FAXとパソコンとはRS232Cで接続されます。最近の ノートパソコンにはRS232Cの端子がないものがほとんどです。 MuP-FAXをノートパソコンで使用するためにはUSBをRS23C に変換する必要があります。USB-RS232C変換アダプターを 利用する方法がありますが、MuP-FAXに使用した場合受信のみ

> そこで考えたのがネット ワークを使って接続する方 法です。MuP-FAXのシリ アルポートを「Xport」と いうモジュールを使用して ネットワークに接続します。 最近のノートパソコンはほ とんどが10baseTか100b aseTの端子を供えていま

ハブを介してネットワーク接続してあってMuP-FAX用のソフ トがインストールされているパソコンならどれからでもMuP-F

Xportを搭載した変換基板は63×90mmで片側にシリアルケ ーブル接続用のDsub 9pinコネクターが、反対側にLANコネク

**JS1LFB** 

### 小型化 LED XYスコープ2点

以前発表されたドットマトリクスLEDを用いたクロスパター ン表示のチューニング・インジケーターの表示部に新しい基板が 製作されました。これまでのLEDチューニング・インジケータ ーは回路部と表示部が同じ大きさの2枚の基板からできており、 この2枚を2階建てに組み合わせて使用しました。

![](_page_5_Picture_2.jpeg)

今回は、マイク/FAX切り替え器 やMuP-FAXなどのケースに組み込 みやすいように、回路基板を横にし、 表示部を立てられるようにしまし た。

小型のドットマトリクスLEDをコ ネクターを用いて回路基板に垂直に 立てられるようにしてあります。

復調回路を調整することによって

RTTYにも使用できます。

![](_page_5_Picture_6.jpeg)

JS1LFB

一方復調回路には代わりありませ んが新たに小型基板に制作し、16 ×16ドットの小型ドットマトリク スLED表示器をユニバーサル基板に 直角に直接取り付けて制作してケー スに組み込みやすくしました。

JO1XBE

![](_page_5_Picture_10.jpeg)

他に蛍光表示館やPICと液晶 表示器を使用した、チューニン グインジケーターも展示ていま す。

|                                                      |                                | アマチュア局免許電子申請                                                       | 単にできるのも便利です。 |
|------------------------------------------------------|--------------------------------|--------------------------------------------------------------------|--------------|
| <b>事項書</b><br><u>事項書/工事設計</u><br>ま特編                 | ●総務省 電射用 電子申請・届出<br>回 装置の区別等   | システム 装置加区別等                                                        | 送金はペイジーを使えるの |
| <u>事項書/工事設計</u><br><u>書積報2</u><br><u>無線局の種別</u>      | フォームに必要な項目を入り<br>全ての項目の入力または修正 | りし、ホページボタンを押して次の参請・届出項目へ進んでくたま)<br>Eを終えましたら、OKボタンを押してくたまい。         | でインターネットバンキン |
| <u>目的等</u><br><u>免許番号記入</u><br><u>申請者名等</u><br>請素場所等 | 申請項目の渡れ<br>▼ 装置の区別等            | □ 技術基準適合証明設備を使用<br>装置○区別(年角数字4指以内)<br>★ 1 ※行機                      | グの環境があれば、手数料 |
| <u>周波数</u><br><u>電波の型式情報</u><br><u>周波数情報</u>         | ▼ 支訓方式                         |                                                                    | の納付も簡単です。    |
| 武五三人<br>周波致記入<br>備考欄<br>備考欄記入                        | ▼ ¥×政吉<br>▼ 定裕出力               | (ビ) 光和り取な電波の空気及び周波差の他回時最<br>入力するには、[通知] ボタンを押してください。表には直接入         | 電子申請の方法と手順を  |
| 工事設計書<br>装置の区別等                                      | ▶ 走付書換                         | 道加 時入 食製 町正 開<br>発売数式                                              | それぞれの入力例を実際の |
| 支調方式<br>支調方式情報<br><u>終役管</u><br>(2年)開時計報             |                                | A1A 1.9884z<br>388 3.5886z<br>380 8.8866z                          | 画面を使いながら説明して |
| 五世遭致道理<br>定格出力<br>定格出力情理<br>工事設計2                    |                                | онн умет<br>Зила 10мнг<br>Зила (11мнг<br>Зила (11мнг<br>Зила 24мнг | あります。        |
| <u>添付書類</u><br><u>添付書類情報</u>                         |                                | 2HC 10HH±<br>3YA 28MHz                                             | WEB型式にたっており  |

WEB型式になっており、 任意の見出しをクリックすると該当画面が右側のフレームに表示 されます。会場のPCでご覧になれます。「エクセルで免許申請」 を納めたCD-ROMに一緒に納められています。

### LED XY SCOPE

従来からあるオシロスコープのX-Y表示をドットマトリクスL EDに置き換えて表示するものです。 87.5×87.5cmの両面 プリント基板に3mmのLEDを256個取り付けるようになってい ます。この表示部のほかに、バンドパスフィルターとLED駆動 のための回路が必要ですが、これも同じ大きさの基板を用意しま した。

万能型FAXマイク切り替え器

付属機器とトランシーバーとの接続は簡単なことなのですが、

マイクロフォンと付属機器との切り替え、マイクコネクターの形

状の違いなどを考えるとついおっくうになります。特定の周波数

あるいはUHFなどと複数の周波数帯で運用するとなるとどうし

それぞれのトランシーバーに合わせたコードを用意し切り替え

回路の出力を接続してFAXの信号は入れられても、マイクコネ

クタの形状と接続方法がことなるため、簡単には使えないケース

帯でトランシーバー1台の運用ならならまだしも、HFとVHF、

![](_page_5_Picture_16.jpeg)

できあがった2枚の基板を背中合わせに重 ねて組み合わせるとクロスパターン表示器が できあがります。これに電源を接続し、信号 を入れれば、そのままで使用可能です。コン パクトなのでファクシミリ用インターフェイ スやRTTY復調機などに内蔵させることが出 来ます。一方小型のケースに組み込んで独立

この基板は頒布をしています。

てもマイクコネクタの形状が異なってきます。

JO1XBE

せました。

![](_page_5_Picture_20.jpeg)

5インチベイの境は階段状になっています。この部分に5インチ

#### 免許の電子申請手順

電子申請の手続きは、その準備もさることながら入力も面倒で、 効率を考えると選択すべき方法ではありません。ファクシミリ・ クラブで頒布している「エクセルで免許申請」がもっとも推奨す べき申請方法だと思われます。

それでもメリットがないわけではありません。電子申請のメリ ットは、締め切りがぎりぎりの23時59分まで、延びるというこ とでしょうか。また、多少の記入間違いがあっても後日修正が簡 したクロスパターン表示器とすることもできます。

![](_page_5_Picture_26.jpeg)

があります。

![](_page_5_Picture_27.jpeg)

そこで切り替え器を製作する わけですが、とかく特定の組み 合わせに限定されてしまいま す。そこで、考えられたのがど のメーカーのマイクコネクター の接続方式にも対応する、万能 型FAX(付属機器)マイク切 り替え器です。

使用するマイクやトランシーバーに応 🖉 じて、内部のジャンパーで設定を変更で きるようになっています。3台までのト ランシーバーを同時に接続してそれぞれ を切り替えられるようにしてあります。

![](_page_5_Picture_30.jpeg)

プリント基板を製作しました。コネクタも含めたすべてのパー ツを基板上に搭載するので、面倒な配線は一切不要です。また、 基板を完成させれば、MuP-FAXと同様そのままでも使用可能に なります。切り替えにはリレーを用いており、動作の信頼性が高 いものとなっています。

JS1LFB

#### MuP-FAX CUBE51 MuP-FAXをキューブ型パソコンのケースに組み込み一体化さ

185×200×300mmのきわめて小さいケースですが、機能 はデスクトップ型に勝るものを持っています。オンボードでグラ フィック機能、サウンド、LAN、をそなえています。さらにAT A133、USB2.0が前面と背面に2ポートずつ計4ポート、IEEE 1394が前面に2、背面に1、SPDIF INとSPDIF OUTが各1、 などとなっており、ないのはRAIDくらいです。

これらの機能はともかく、ケースの構造がMuP-FAX基板を組 み込むのに適しています。

ケースの構造によっては MuP-FAX基板を5インチ ドライブの大きさのケース に一旦組み込んでからPCケ ースに取り付けなければな りません。しかし、このSS 51Gでは、1つの5インチ ベイと2つの3.5インチベイ が一体になっており、そっ くり取り外せるようになっ ています。そして、最上段 の5インチベイと2番目の3.

のドライブを乗せることができます。

ドライブと同じ大きさの板を乗せて、その上にMuP-FAX基板 をスペーサーとビスで取り付けてあります。

フロントパネルもアルミでできており、そこにアクリル板が張 り付けてられています。ここにMuP-FAXの前面のスイッチやL EDのための穴をあけ、MuP-FAXのパネルとしてそのまま使用 しています。

SS51Gでは、前面のラインアウトジャックとマイクインのジ

![](_page_6_Picture_4.jpeg)

ャックにつながるケーブル は、先端のコネクターでマ ザーボードに接続されてい ます。このコネクターをマ ザーボードから外して、M uP-FAX基板側に接続する ことによって前面パネルの 入出力ジャックをMuP-FA Xの入出力に流用していま す。

ケース自体には一切手を加えずにMuP-FAX内蔵のパソコンを 組み上げてあります。

また、他のパソコンFAXソフトでオーディオ入力端子を使用 するものとMuP-FAXとの切り替えがこの部分をうまく利用する とスマートに処理できます。 JK1EWY

![](_page_6_Picture_8.jpeg)

![](_page_6_Picture_9.jpeg)

XYスコープをドットマトリク スLEDではなく、液晶表示器に 表示させています。液晶表示器 の制御にはAKI80を利用してい ます。また、同様にして蛍光表 示管にも表示させてみました。 表示器か横長であるためクロ スパターン表示では、横方向が

余ってしまいます。適切なサイズの液晶表示器かまたは、蛍光表 示管を使用することができればかなりコンパクトなXYスコープ を製作することが可能になります。

JO1XBE

PICチューニング・インジケーター

PICを利用したマルチモードのチューニング・インジケーター です。アマチュア・ファクシミリ、ミニファクスの電話FAXモ ード、CWの3種類を切り替えて表示させることができます。モ ードの切り替えはマルチモード・ジェネレーターと同じです。

信号の処理をPICで行うのでフィルター回路がありません。そ のため、目的の周波数に合わせる調整が不要です。製作すればそ のまま使用可能となります。また、プログラムを変更することで 様々なモードのチューニング・

インジケーターとすることがで きます。

表示はLEDバーグラフと液 晶表示器上のバーグラフと2通 りの方法があります。16F87 7の場合はI/Oポートが多いの で23ポイントのバーグラフを 苦もなく実現できます。

展示しているものはPIC 16F877を使用していますが、16F 873でも全く同一のプログラムで動作します。表示LEDの数を 少なくすることによって16F84を使用することも可能です。プ ログラムファイル(HEX FILEのみ)または、書き込み済みのPIC を希望する方は係員にお申し出ください。

PIC16F84によるLED8ポイントのチューニングインジケー ターとPIC15F877による液晶表示のチューニングインジケー タについては、説明書「PICで遊ぼう」に詳しいことを記してあ

> ります。 また、16F877を 用いたチューニングイ ンジケーターをプリン ト基板に組んだものも 展示してあります。こ れは、LED表示、液 晶表示のいずれにも使

> > JK1EWY

#### パリコンFAX説明書

WXSat、JVCom32それにMuP-FAXと3 パソコンでファクシミリを 種類のファクシミリ用ソフトについての、初 期設定、操作方法などについて画面の写真入 りで説明をしてあります。

> WXSatとJVCom32は、両者ともオンラ インマニュアルが英文であるため、設定にと まどうところがあります。それをわかりやす く解説したのが本書です。

![](_page_6_Picture_25.jpeg)

JS1LFBが開発したMuP-FAXは、インターフェイスを必要 としますが、アマチュア・ファクシミリ用としては魅力のあるシ ステムです。

### PC TX 一体型MuP-FAX

MuP-FAXをパソコンのケースに組み込み一体化させました。 MuP-FAXとトランシーバーを組み込んだフルタワーパソコン パソコンのケースにMuP-FAXを組み込むにはフロントベイに収 めるのが望ましい方法ですが、そのためには適切なケースを用意 しなければなりません。フロントベイに合うケースを新たに製作 するのは費用と手間を考えると得策ではありません。そこで考え たのがジャンクのCDROMドライブのケースです。 単にMuP-FAXをパソコンの中にはめ込むだけではなく、使い やすくするために工夫が凝らされています。信号の切り替え回路、 モニター回路をサブ基板に組んでケース内に収めてあります。こ

![](_page_6_Picture_29.jpeg)

ドプラスターなど。 用しています。

### PIC LEDスペアナ

該当するLEDを点灯させます。 ドライバーICはロームのBA682Aを使用しています。これは、 ものです。また、ACの信号をその まま入れることができるので整流 回路を必要とせず、この部分の回 路を簡単にすることが可能です。

今回はジャンクで入手した20ド ット×24ドットのマトリクスLED を使用してあります。実際にはこ

![](_page_6_Picture_34.jpeg)

用可能なものとなっています。

ファクシミリ・クラブ

の切り替え回路ではマイクと MuP-FAX、サウンドブラス ターの入出力とMuP-FAXな どが切り替えられます。切り 替えスイッチはフロントパネ ルに設けられています。 入出力のコネクター類もフ

ロントパネルに取り付けられ ています。マイクロフォン、 トランシーバー接続、サウン

トランシーバーは、YAESUのFT2312で1200MHz用のも のです。電源はパソコンの12Vを使用しています。電源の容量 と放熱の関係から、10Wでの運用は無理で現在は1Wでのみ使

LED表示のチューニングインジケーターは、1350Hzから24 50Hzまでの間を50Hzステップでそれぞれの周波数を検出し、

これはスペクトラムアナライザーでいえば横軸となります。ス ペアナの縦軸は信号のレベルを表示します。LED表示のチュー ニングインジケーターを12段縦に並べ、この縦軸部分をLEDレ ベルメータードライバで駆動すれば、スペアナになります。

バーグラフ表示とドット表示を切り替えてどちらでも使用できる

![](_page_6_Picture_42.jpeg)

のうちの12×23ドットを使用しています。横軸の23列で135 OHzから2450Hzまでと縦軸の12ポイント表示が可能です。

プログラムはLED表示のチューニングインジケーター用に組 んだSP21D.BAS、SP21D.HEXをそのまま使用しています。

新たに製作したのは試作ということもあってドットマトリクス LEDとレベルメータードライバー、スイッチングトランジスタ などによる表示部だけです。PICの部分はPICプログラム評価ボ ードを使用しています。実際には後述のPIC LEDチューニング インジケーターと組み合わせます。

今後は、両者を一体化し、かつ32×32mmで16×16ドット のマトリクスLEDを2個並べて小型化して、本格的なものを製作 する予定です。

#### PIC マルチモード・ジェネレーター

以前に発表したBASIC STAMPIIを利用して製作したものを PICに置き換えたものです。BASIC STAMPIはプログラムを 組むのが非常に簡単ですが、最近価格が上がって気易く使用でき ない状態になっています。一方PICは、機能が豊富な16F877 でも1,000円、簡単な16F84なら380円という手頃な価格で入 手できます。というわけでBASIC STAMP II からPICへ乗り替 えることにしたのです。

![](_page_7_Picture_6.jpeg)

プログラムメモリの容量の 大きいものを利用することに よってかなり複雑な仕事をさ せることができるので信号の 種類をLEDでなく液晶表示器 に文字そのもので表示するこ とにしました。

スタートSWを押すと液晶 表示器に表示されるモードが

切り替わっていくので目的の信号になったときに同じスイッチを 押すとそこで表示が固定され、信号が出力されます。

アマチュア・モードの位相信号と主走査方向に変化するグレー スケール、位相信号と副走査方向に変化するグレースケール、位 相信号のみ、黒信号の1500Hz、白信号の2300Hz、ミニファ クスの電話FAXモードのキャリア1900Hz、CWトーンの800 Hzの7通りの信号を選択することができます。信号の種類はプ ログラムを変更することによって追加したり変更したりすること ができます。

展示しているものはPIC 16F873を使用していますが、16F 84でもジェネレーターを製作することができます。ただし、そ の場合は液晶表示ではなく、LED表示になります。

プログラムを書き込んだPICを希望する方は係員にに申し込ん でください。

#### PIC プログラム評価基板

PICでプログラムを組んだときに実際に回路と組み合わせてそ のプログラムが動くかどうか確認する必要があります。プログラ ムによって回路接続も異なってきます。実際にプログラムを開発 して、PICライターで書き込みを行ったものを回路に組み込んで

![](_page_7_Picture_15.jpeg)

を用意しようというわけです。

あります。

動作させ、プログラムが希望 どおりに正しく動くかどうか 確認するわけです。確定した 回路がある場合は別として、 通常は、回路も実験的なもの であり、プログラムとの兼ね 合いでたびたび変更が加えら れることが多いものです。ま た、開発したつもりのプログ ラムが思うように動作せず、組み上げた回路が無駄になる場合も

ます。

するときには、復調信号の 周波数が白で2300Hz、 黒で1500Hzとなるよう に正確にダイヤルを合わせ る必要があります。正しく 同調したときに、LEDレ 製作した回路が正常かどうかという確認をするのも困難な場合 ベルメーターが最大値を示

> すように工夫した回路を用いてあります。 検出周波数を800Hzに変更すれば、CW用のチューニング ・インジケーターとして使用することができます(CQ誌1994) 年6月号の製作記事)。基板を頒布中です。700円(製作マニュ アル付)

ルス、ON/OFF、音声(トーン)、LCD表示などです。 この基板上でマルチモード・ジェネレーターやチューニング・

入力側は、パルス、ON/OFF、音声(トーン)、出力側は、パ

があります。プログラムが悪いのか回路が悪いのか判断できませ

ん。そこで、様々なプログラムに対応できるPICの動作確認回路

インジケーターの動作をせさることができます。

ユニバーサル基板で製作することもできますが、今回は両面ス ルーホール基板を製作してもらいそれに回路を組みました。 希望者が多ければ頒布を検討します。

#### 液晶CWチューニング・インジケーター

BASIC STAMPIIを利用したデジタル方式のチューニング・ インジケーターです。液晶表示器にバーグラフを描かせることに よって同調指示をさせます。BASIC STAMPIの処理速度とプ ログラムメモリーの容量の制限があってCW用のみです。アマチ ュア・ファクシミリの位相信号を捉えるには処理速度が足りませ ん。その他のミニファクス、あるいはRTTYなどのモードには使 用可能ですがそれぞれ専用とする必要があります。複数のモード

![](_page_7_Picture_25.jpeg)

を一緒に組み込むにはプログ ラムメモリの容量が足りませ h.

液晶の表示に関してはこち らの方が完成した形になって います。PICを使用したもので は、液晶の取り扱いにまだ不 慣れな点があるので改良の余 地があります。

ICー個にごくわずかな部品を取り付けるだけで製作することが できます。アマチュア・ファクシミリのグレースケールや位相信 号の他にCWの800Hz、あるいはモールス符号などといったも のまで自由に発生させることができるテスト信号発生器です。

ーターを利用するものです。 24ピンのICの形にまとめられ ており、この中に、PBASIC インタープリターチップ、EE PROM、5Vのレギュレータ ー、レゾネーターなどが収ま っています。

### ファクシミリ同調指示器 (CW用にも使える)

70.2×55.32の基板上にLED表示器も含めてすべて組み込 んであります。11V~18VのDC電源とトランシーバーの受信 出力信号を接続するだけで動作させることが可能です。パネルに 直接取り付けることを考慮した部品配置をしてあります。この大 きさなので、8mmビデオテープのケースに組み込むこともでき

![](_page_7_Picture_33.jpeg)

![](_page_7_Picture_34.jpeg)

マルチモード・ジェネレーター

3種類のテスト信号発生器を製作してみました。一つは、8m mビデオカセットテープのケースに電池とスピーカーとともに組 み込んだものです。二つ目(写真)は、操作性を優先し、それぞ れのプッシュボタンを押すことによって目的の信号をワンタッチ で選択できるようにしたものです。もう一つはファクシミリの位 相信号のタイミングを外部クロックで制御するものです。これは モードの切り替えにロータリーSWを用いています。

PARALLAXのベーシックスタンプILというマイクロコンピュ

![](_page_7_Picture_38.jpeg)